新2代國中校務行政系統教師線上成績登錄解說(平時紀錄簿及文字描述)

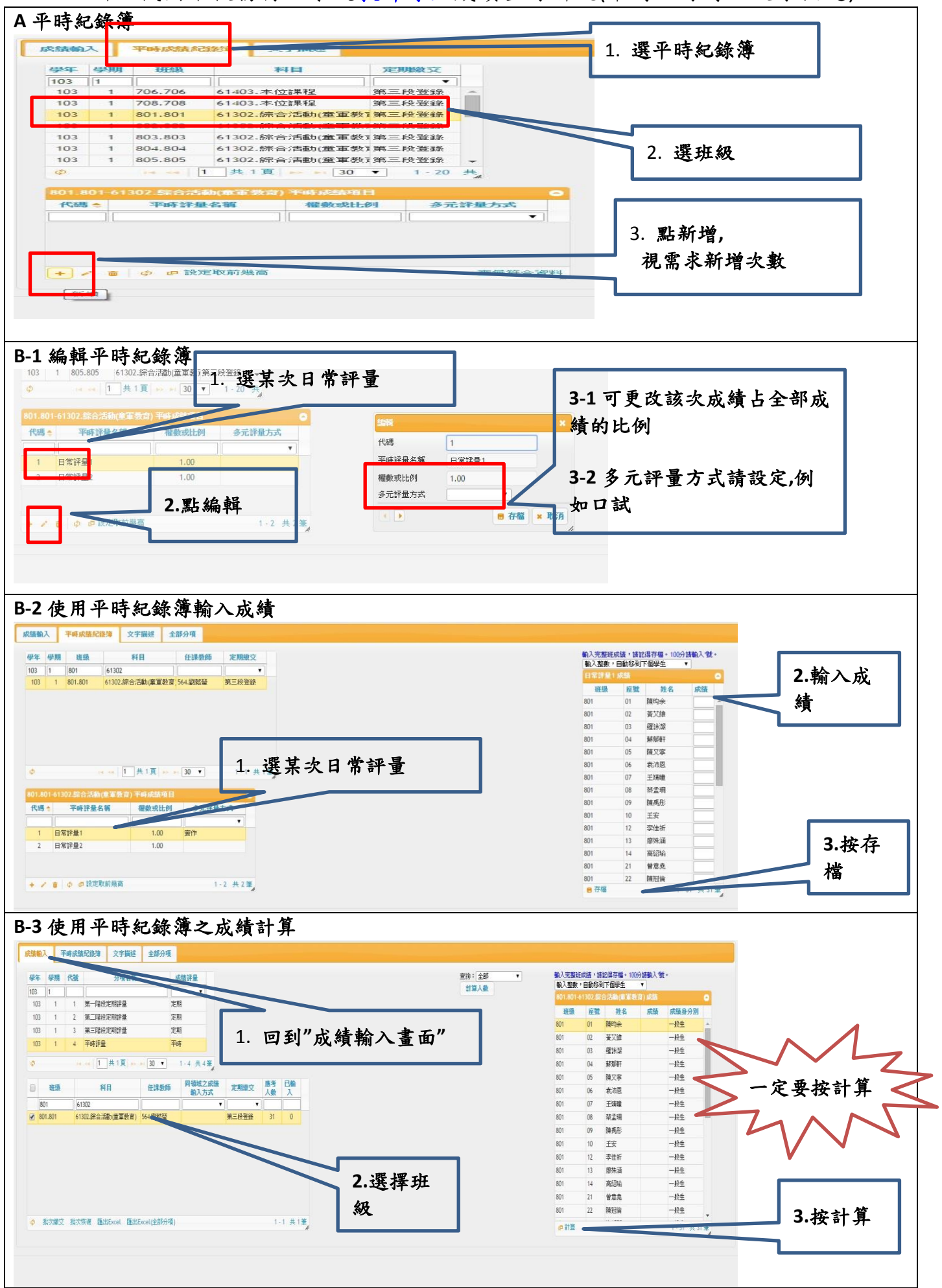

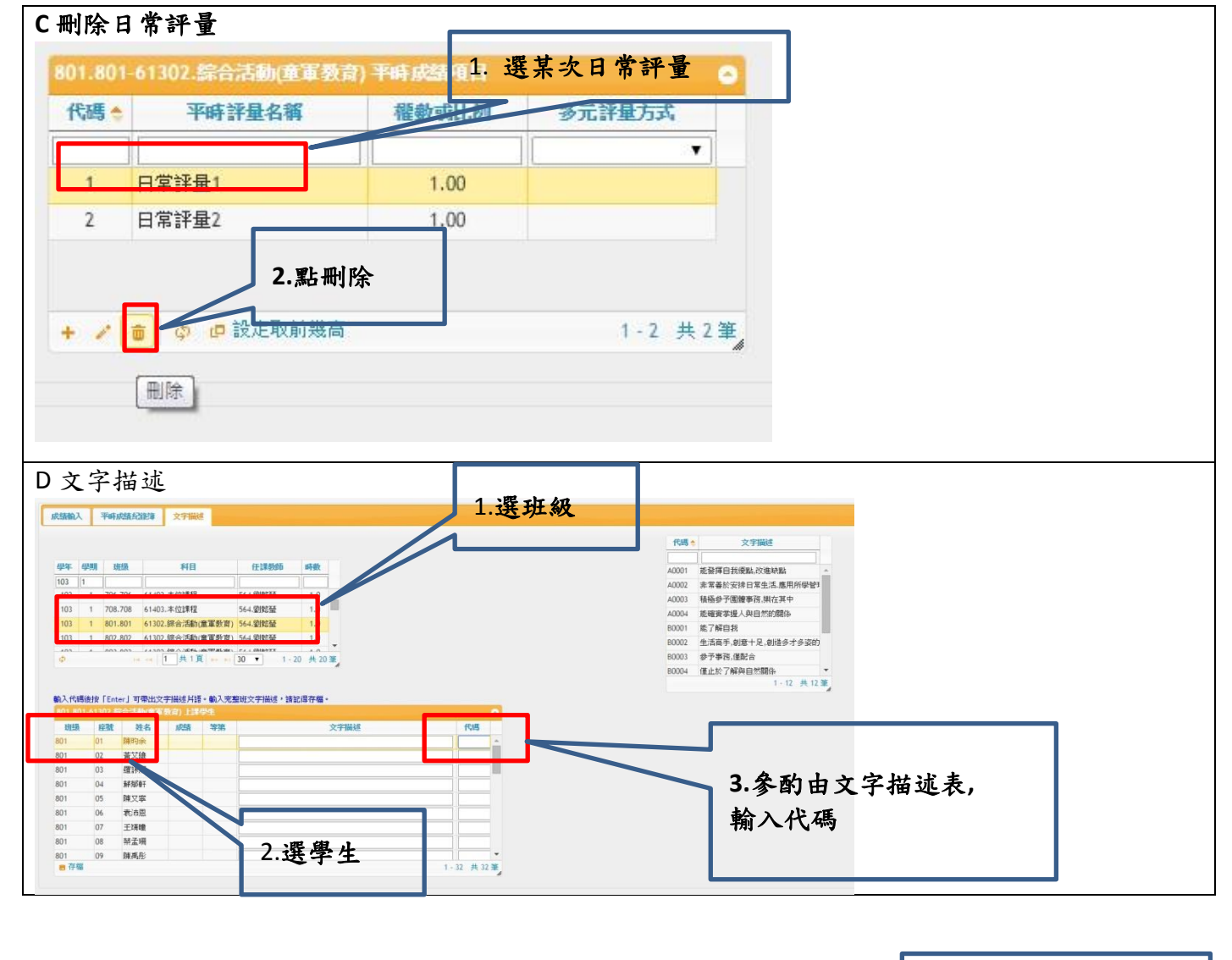

## ※輸完所有成績後(定期及平時)之學期成績計算 亦可在此輸入或 修改成績 1.選全部分項 成績輸入 平時成績紀錄簿 文字描述 全部分項 輸入完整班成績,請記得存檔。100分請輸入\*號。 輸入整數,自動移到下個學生 ▼ 同領域之成績 學年 學期 班級 科目 任課教師 定期繳交 翰入方式 103 1 103 1 706.706 61403.本位課程 564.劉懿晉 第三段音称 第三階段定期 評量 玉畦誌書 班级 座雅 **耕名** 學期成績 103 1 708,708 61403.本位課程 564.劉懿瑩 第三段登錄 806.806 許庭瑜 74.5 01 60 8 103 1 801.801 61302.综合活動(童軍教育) 564.劉懿瑩 第三段登錄 806.806 章羽忻 02 78.5 65 92 103 1 802.802 61302.综合活動(童軍教育) 564.劉懿瑩 第三段登錄 806.806 03 魏莹 95.5 95 96 103 1 803.803 61302.综合活動(童軍教育) 564.劉懿瑩 第三段登錄 806.806 郭宸如 70.5 04 50 91 103 1 804 804 61302.綜合活動(童軍教育) 564.劉懿瑩 第三段登錄 806.806 05 蕭蕭心 90.5 90 91 103 1 805.805 61302.综合活動(童軍教育) 564.劉懿瑩 第三段登錄 806.806 沈京璧 70 06 81 92 103 1 806.806 61302.综合活動(童軍教育) 564.劉懿瑩 第三段登錄 806.806 85.5 07 王又誼 75 96 1 807.807 1302.综合活動(童軍教育) 564.劉乾瑩 103 第三段登錄 806.806 李品莹 86.5 08 80 93 1 808.808 61302.8合活動/童軍教育) 564.劉銘臺 1 809.809 61302.综合活動/童軍教育) 564.劉銘臺 1 901.901 61302.综合活動/童軍教育) 564.劉銘臺 103 第三段登錄 806.806 09 傅世婷 71 70 72 103 第三段登錄 806.806 王琦瑋 11 92.5 90 95 103 第三段登錄 806.806 12 吳阡妤 93.5 95 92 103 1 902.902 61302.综合活動(童軍) 564.劉懿瑩 第三段登錄 806.806 13 何亞維 88 80 96 103 1 903.903 61302.綜合活動(童軍教育) 第三段登錄 64.劉懿晉 1-32 共32筆 806.806 14 14 施安琪 90.5 85 1 共 1-20 共 20 筆 3.按學期成 績計算 2. 選班級 -定要按計算